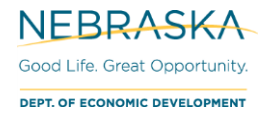

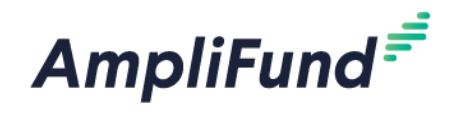

# **Security Roles**

Browser: Log into AmpliFund, https://ne.amplifund.com using Google Chrome, Mozilla Firefox, or Microsoft Edge.

Security Role access is subject to change.

**NOTE:** It is the Organization's responsibility to maintain their account Users.

## **Explicit Security Roles**

### **Organizational Admin**

Organizational Admin have the highest level of security and can create, view, and edit all records in the account, including Staff compensation information. Organizational Admin are the only users that can create, view, and edit records in the Administration module. The Administration module includes License Information, Account Settings, System Security and user management. There is no limit to the number of Organizational Admin you can have per account.

## **Department Admin\***

Department Admin can create, view, and edit all grant records linked to their department(s).

### Executive

Executives can view all records in the account, but cannot add or edit any records. Executive users can also view the License Information section in the Administration module.

## Department User (Salary)\*

Department Users can add achievements and expenses that are assigned to them. In addition, they can view all grant records linked to their department(s).

## Department User (No Salary)\*

Department Users can add achievements and expenses that are assigned to them. In addition, they can view all grant records linked to their department(s). Department Users (No Salary) cannot create, view, or <u>edit personnel</u> line items on a grant's budget.

\*Departments are not able to be assigned in the Recipient Portal. See security matrix for differences in roles.

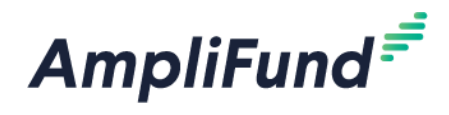

## **Implicit Security Roles**

## **Recipient Grant Managers**

Recipient Grant Managers have full access to edit grant details, and create, edit, and delete all items related to their grant, including running reports. These users may also assign responsibility for goals and line items to other users.

Assign Recipient Grant Manager

Grant Management (left navigation) > Grants > [Choose Your Grant]

NOTE: Depending on your Security Role, you may not see all your Account's Grants.

| AmpliFund <sup>≓<sup>≠</sup></sup> |  |  |
|------------------------------------|--|--|
| Activity                           |  |  |
| Contacts                           |  |  |
| s Grant Management                 |  |  |
| Grants<br>Reports                  |  |  |

Click the edit pencil on the top right.

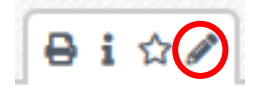

In the Award Information section, select your Recipient Grant Manager using the dropdown.

Click Save on the bottom right of your screen.

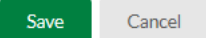

### **Responsible Individuals**

Non-Admins security roles can view specifics of grants by being assigned the Responsible Individual.

Although, they will not be able to create Reporting Periods or Payment Requests.

The Responsible Individual will be able to add what they are responsible for from the left navigation, Activity.

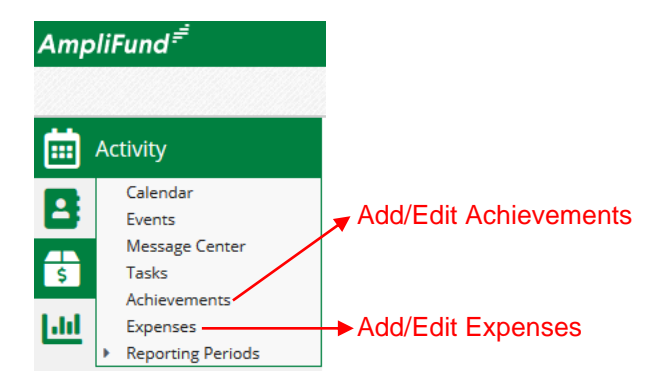

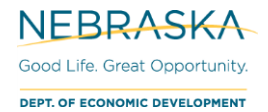

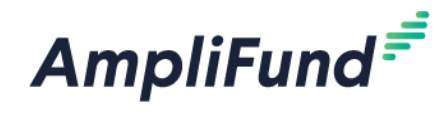

## **Change a User's Security Role**

Administration (left navigation) > System Security > Users

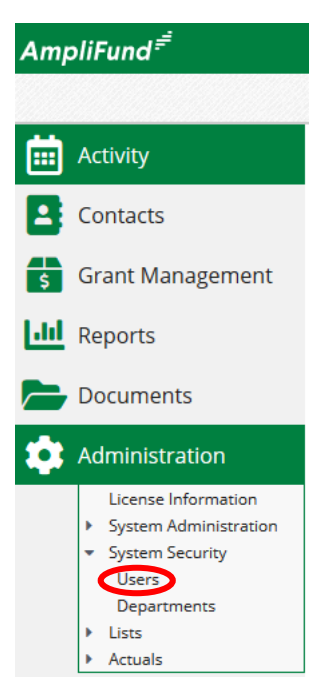

Click the edit pencil on the User you want to change.

| Display Name 🔺 | ✓ Role                                     |  |
|----------------|--------------------------------------------|--|
| Jerry Gergich  | 🔗 🖻 🛎 🛛 Department User (No Salary)        |  |
| John Doe       | 🖋 🛅 💌 Organizational Admin / Account Owner |  |

In the User Information section, click the Role dropdown and choose the desired role.

|                       | Edit User                  |                                                         |
|-----------------------|----------------------------|---------------------------------------------------------|
|                       | User Information           |                                                         |
|                       | Username                   | nded.research+portal2@gmail.com                         |
|                       | Subscribe to Daily Emails  |                                                         |
|                       | Subscribe to Weekly Emails |                                                         |
|                       | Applicant Portal Access    |                                                         |
|                       | Role*                      | Department User (No Salary)                             |
|                       | Departments                | Organizational Admin<br>Department Admin<br>Executive   |
|                       | Staff Information          | Department User (Salary)<br>Department User (No Salary) |
| Click <b>Update</b> . | Update                     | Cancel                                                  |